# Eduroam IOS Operating System Settings

# Step 1:

To set up Eduroam network connection on iPhone phones and MAC computers, download and <u>install the eduroam.mobileconfig file from the</u> <u>Samsun University Computer Center website using the Safari browser.</u>

The phone must have any internet connection such as "Cellular Data" to perform this operation.

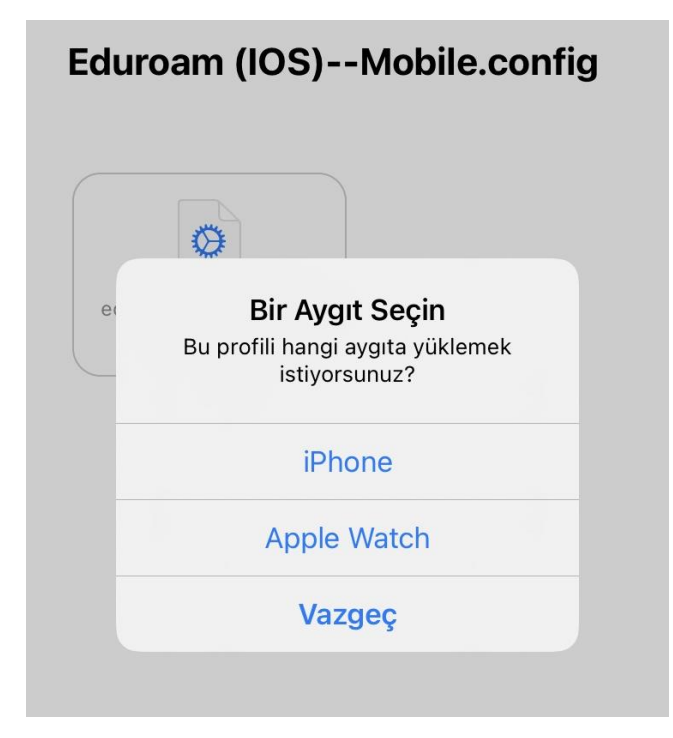

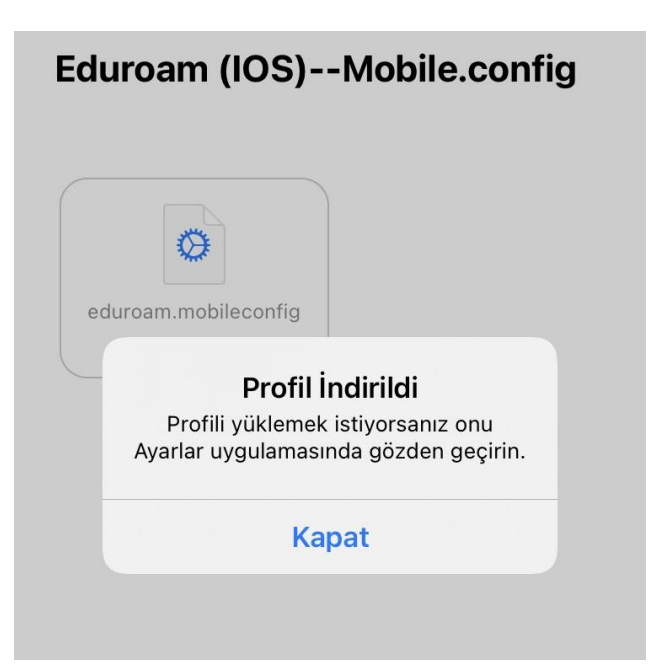

# Step 2:

After downloading the eduroam.mobileconfig certificate to your phone, you should go to the "Settings" section of your phone and enter the "Profile Download" option as in the screen image below, and click the Download button from the interface for the "Load Profile" operation.

After entering the screen lock password of your phone on the "Enter Password" screen, continue the process regardless of the Verified or Not Validated warning.

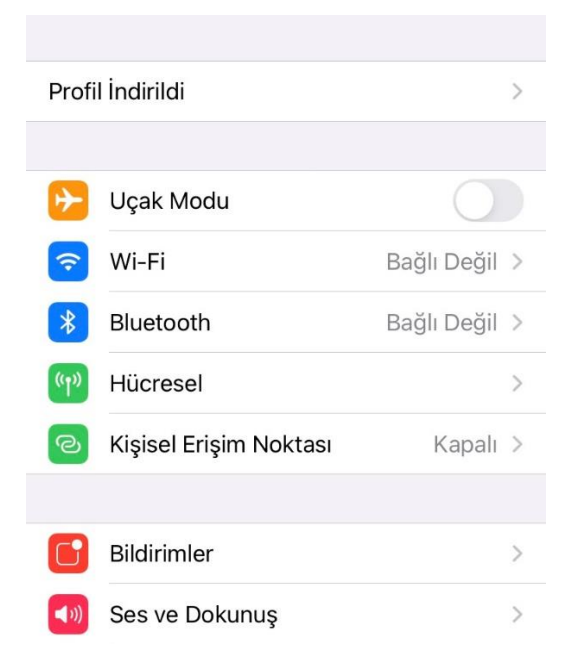

| Vazgeç    | Profili Yükle                                                                                                    | Yükle                                            |
|-----------|----------------------------------------------------------------------------------------------------|--------------------------------------------------|
|           |                                                                                                    |                                                  |
|           | <b>eduroam</b><br>Samsun University BIDB                                                                           |                                                  |
| İmzalayan | İmzalanmamış                                                                                                    |                                                  |
| Açıklama  | Samsun University Eduroam Prof<br>MacOSx, iPad etc. Please if you<br>help, visit http://www.eduroam.sa<br>website. | file for iPhone,<br>need further<br>amsun.edu.tr |
| İçeriyor  | Wi-Fi Ağı<br>Sertifikalar (2)                                                                                      |                                                  |
| Daha Faz  | la Ayrıntı                                                                                                    | >                                                |
|           |                                                                                                    |                                                  |
|           | İndirilen Profili Sil                                                                                              |                                                  |
|           |                                                                                                    |                                                  |
|           |                                                                                                    |                                                  |
|           |                                                                                                    |                                                  |
|           |                                                                                                    |                                                  |

|                  |   | P | arola | yı Giri | n | Vazgeç |  |
|------------------|---|---|-------|---------|---|--------|--|
|                  |   |   |       |         |   |        |  |
|                  |   |   |       |         |   |        |  |
|                  |   |   |       |         |   |        |  |
| Parolanızı girin |   |   |       |         |   |        |  |
|                  | 0 | 0 | 0     | 0       | 0 | 0      |  |
|                  |   |   |       |         |   |        |  |

Step 3:

In order to continue the installation process, to allow the installation with the message "Welcome to Samsun University Eduroam Profile installation for your iOS based device" as in the screenshots given at the bottom,

First click the Next button and then continue by clicking "Install".

Finally, you will see the "Profile Loaded" screen. After saying "Done", the downloaded profile installation process will be completed.

| Vazgeç        | İzin                | Sonraki  |
|---------------|---------------------|----------|
| "SAMSUN UNİVE | RSİTY BIDB" MESAJ ( | GÖNDERDİ |
| Welcome to Sa | msun University     | Eduroam  |

Profile installation for your iOS based device.

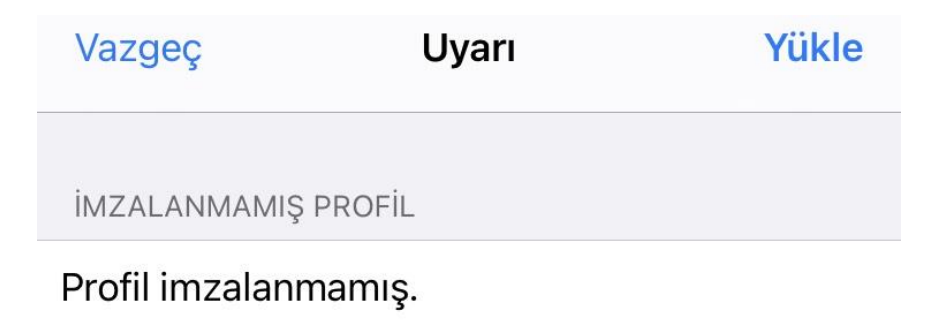

|           | Profil Yüklendi                                                                                                    | Bitti                                      |
|-----------|----------------------------------------------------------------------------------------------------|--------------------------------------------|
|           | <b>eduroam</b><br>Samsun University BIDB                                                                                  |                                            |
| İmzalayan | İmzalanmamış                                                                                                    |                                            |
| Açıklama  | Samsun University Eduroam Profile<br>MacOSx, iPad etc. Please if you ne<br>help, visit http://www.eduroam.sam<br>website. | e for iPhone,<br>ed further<br>nsun.edu.tr |
| İceriver  | Wi-Fi Ağı                                                                                                    |                                            |

Daha Fazla Ayrıntı

Step 4:

Then go to the "Settings" section from your phone and enter the "Wi-Fi" option. When you open the Wi-Fi button and connect to the "eduroam" network, you will see "username" and "password" to perform the authentication process. Enter the e-mail address and password of the institution you received from Samsun University in the required fields. Then you can click the Join button to connect to the eduroam network.

NOTE: As shown at the bottom, the "Username" part must be filled in fully (with @ samsun.edu.tr).

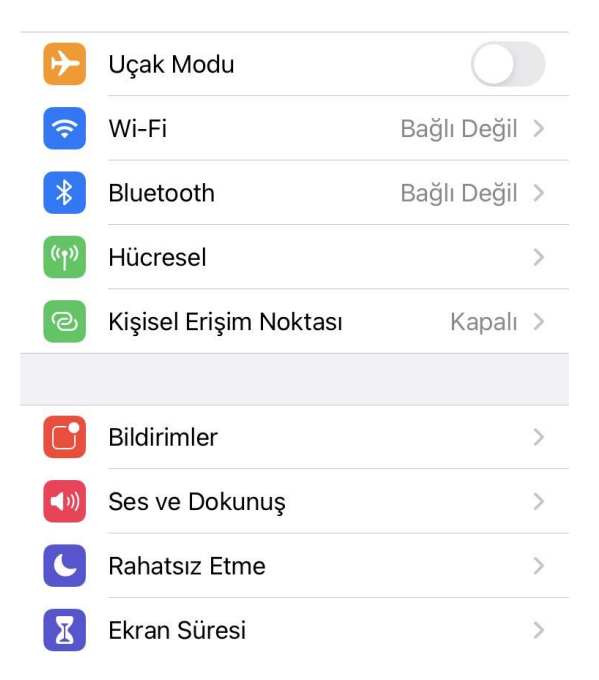

| Ayarlar                                    | Wi-Fi                                                 |                              |       |  |
|--------------------------------------------|-------------------------------------------------------|------------------------------|-------|--|
|                                            |                                                       |                              |       |  |
| Wi-Fi                                      |                                                       |                              |       |  |
| Yeni Wi-Fi ağ bağl<br>Denetim Merkezi'r    | antıları<br>Iden kapatıldı.                           |                              |       |  |
| AĞLARIM                                    |                                                       |                              |       |  |
| eduroam                                    |                                                       | 🔒 🗢 i                        |       |  |
| DİĞER AĞLAR                                |                                                       |                              |       |  |
| BIDB-EDU                                   |                                                       | 🔒 🤶 i                        |       |  |
| Samsun Un                                  | iversitesi                                            | 🔒 🤶 🚺                        |       |  |
| Diğer                                      |                                                       |                              |       |  |
|                                            |                                                       |                              |       |  |
| Ağlara Katılma                             | dan Sor                                               | Bildir >                     |       |  |
|                                            |                                                       |                              |       |  |
| Erişim Noktası                             | na Otomatik Katıl                                     | Sor >                        |       |  |
| Wi-Fi ağı olmadığı<br>erişim noktalarını o | nda bu aygıtın yakınlarda<br>otomatik olarak bulmasın | ıki kişisel<br>a izin verir. |       |  |
| "eduroam" için parolayı girin              |                                                       |                              |       |  |
| Vazgeç                                     | Parolay                                               | /ı Girin                     | Katıl |  |
|                                            |                                                       |                              |       |  |
| Kullanıcı Adı kullanıcıadı@samsun.edu.tr   |                                                       |                              |       |  |
| Parola                                     |                                                       |                              |       |  |
|                                            |                                                       |                              |       |  |

| Ayarlar                                                                                                    | Wi-Fi              |          |  |  |
|----------------------------------------------------------------------------------------------------|--------------------|----------|--|--|
|                                                                                                    |                    |          |  |  |
| Wi-Fi                                                                                                    |                    |          |  |  |
| 🗸 eduroam                                                                                                    |                    | 🛾 🗢 🚺    |  |  |
| AĞLAR                                                                                                    |                    |          |  |  |
| BIDB-EDU                                                                                                    |                    | 🔒 🤶 🚺    |  |  |
| Samsun Ui                                                                                                    | niversitesi        | হ i      |  |  |
| Diğer                                                                                                    |                    |          |  |  |
|                                                                                                    |                    |          |  |  |
| Ağlara Katılma                                                                                                    | adan Sor           | Bildir > |  |  |
| Bilinen ağlara otomatik olarak katılınır. Bilinen hiçbir ağ<br>yoksa kullanılabilir ağlarla ilgili bildirim alırsınız. |                    |          |  |  |
| Erişim Noktas                                                                                                    | ına Otomatik Katıl | Sor >    |  |  |
| Wi-Fi ağı olmadığında bu aygıtın yakınlardaki kişisel<br>erişim noktalarını otomatik olarak bulmasına izin verir.      |                    |          |  |  |

# Step 5:

The uploaded eduroam certificate can be viewed under the heading **Settings** / **General / Profile** in the IOS operating system.

| Ayarlar    |                        |               |  |  |
|------------|------------------------|---------------|--|--|
|            |                        |               |  |  |
| ≁          | Uçak Modu              |               |  |  |
| <b>?</b>   | Wi-Fi                  | eduroam >     |  |  |
| *          | Bluetooth              | Bağlı Değil > |  |  |
| ((1))      | Hücresel               | >             |  |  |
| ୍ବ         | Kişisel Erişim Noktası | Kapalı >      |  |  |
|            |                        |               |  |  |
|            | Bildirimler            | >             |  |  |
| ((۱))      | Ses ve Dokunuş         | >             |  |  |
| C          | Rahatsız Etme          | >             |  |  |
| I          | Ekran Süresi           | >             |  |  |
|            |                        |               |  |  |
| $\bigcirc$ | Genel                  | >             |  |  |
|            | Denetim Merkezi        | >             |  |  |
| AA         | Ekran ve Parlaklık     | >             |  |  |
|            | Ana Ekran              | >             |  |  |
| Ì          | Erişilebilirlik        | >             |  |  |

| Ayarlar Genel               |      |             |   |  |
|-----------------------------|------|-------------|---|--|
| iPhone Saklama A            | lanı |             | > |  |
| Arka Planda Uygulama Yenile |      |             |   |  |
|                             |      |             |   |  |
| Tarih ve Saat               |      |             | > |  |
| Klavye                      |      |             | > |  |
| Fontlar                     |      |             | > |  |
| Dil ve Bölge                |      |             | > |  |
| Sözlük                      |      |             | > |  |
|                             |      |             |   |  |
| VPN                         |      | Bağlı Değil | > |  |
| Profil                      |      | eduroam     | > |  |
|                             |      |             |   |  |
| Yasal ve Mevzuat            |      |             | > |  |
|                             |      |             |   |  |
| Sıfırla                     |      |             | > |  |
| Sistemi Kapat               |      |             |   |  |
|                             |      |             |   |  |

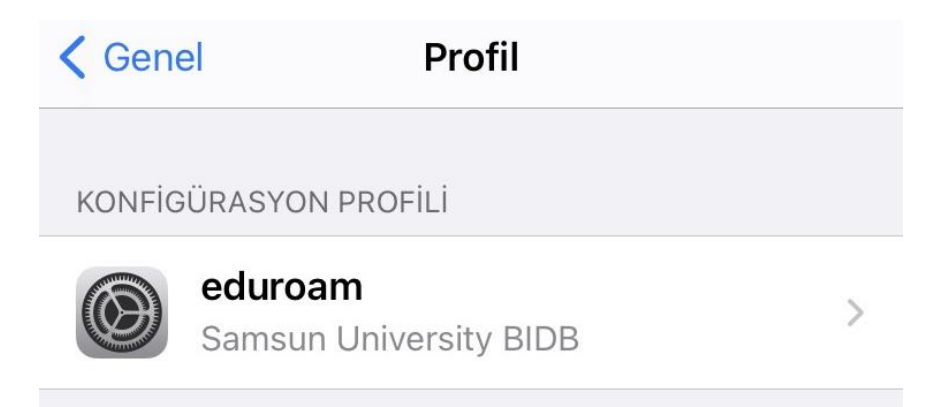

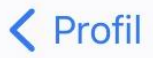

#### Profil

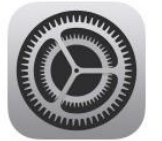

### eduroam

Samsun University BIDB

#### İmzalayan İmzalanmamış

Açıklama Samsun University Eduroam Profile for iPhone, MacOSx, iPad etc. Please if you need further help, visit http://www.eduroam.samsun.edu.tr website.

>

İçeriyor Wi-Fi Ağı Sertifikalar (2)

# Daha Fazla Ayrıntı

# Profili Sil